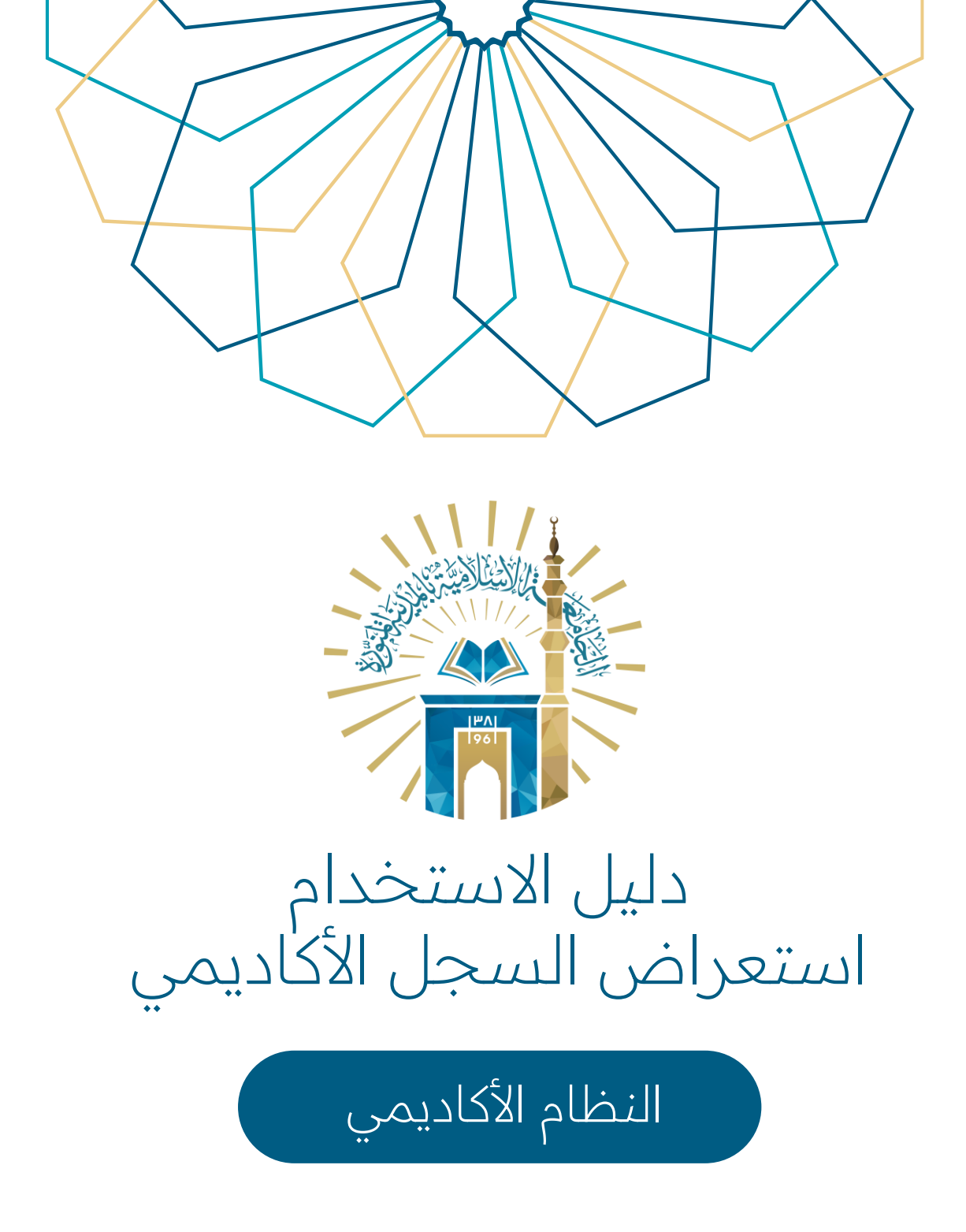

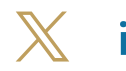

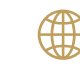

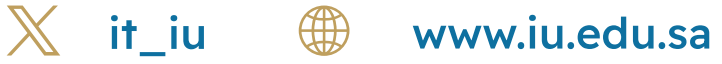

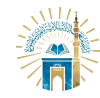

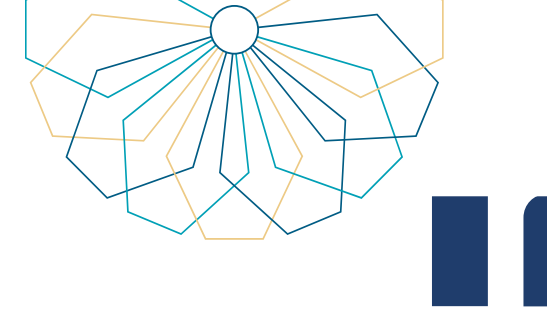

## خطوات الوصول إلى الخدمة

الدخول إلى الخدمة من خلال بوابة النظام الأكاديمي.

|                  |            |                 | ••                                                                               | English Gr                                                      | الصفحة الرئيسية بوابة الجامعة الصل                                                               |                |    |
|------------------|------------|-----------------|----------------------------------------------------------------------------------|-----------------------------------------------------------------|--------------------------------------------------------------------------------------------------|----------------|----|
|                  |            |                 |                                                                                  |                                                                 |                                                                                                  |                |    |
|                  |            |                 | لكترونية                                                                         | الخدمات الا                                                     |                                                                                                  |                |    |
|                  |            |                 | م بمعلية التسجيل                                                                 | عزيزي المستخدم :<br>الرجاء ادخال المعلومات التالية لتقر         |                                                                                                  |                |    |
|                  |            |                 |                                                                                  | tung Kamitag *                                                  |                                                                                                  |                |    |
|                  |            |                 |                                                                                  | خلمة السر*                                                      |                                                                                                  |                |    |
|                  |            |                 | (                                                                                | د دور<br>اذا سبیت کلمه العرور(صفط عنا)                          |                                                                                                  |                |    |
|                  |            |                 |                                                                                  |                                                                 | Regist base                                                                                      |                |    |
| لتندات الرسمية". | اختر" المس | مة المنسدلة     | 🔶 من القائم                                                                      | بخصي"                                                           | لوية اختر "ش                                                                                     | من القائمة الع | 02 |
|                  |            | النخرج • 🌒 خروج | ي - أكاديمي - نظام إدارة السفر - اجراءات<br>•                                    | التسجيل الإنكتروني - شخط<br>التسجيل الإنكتروني - ا              |                                                                                                  |                |    |
|                  |            |                 | حديث الاسم باللغة المربية                                                        | النظا<br>معر                                                    |                                                                                                  |                |    |
|                  |            |                 | حديث الاسم باللغة الانجليزية<br>معلومات الشخصية                                  |                                                                 | Ē                                                                                                |                |    |
|                  |            | R               | فيبر كلمة السر                                                                   | صل الأول للعام الجامعي 1445هـ ٥                                 | NO IMAGE<br>ARMIABL <sup>®</sup>                                                                 |                |    |
|                  |            |                 | فیات<br>عقوبات                                                                   | اه<br>اه                                                        | الكل                                                                                             |                |    |
|                  |            |                 | سلف و الإعانات .<br>سال بريد الكنون .                                            | فمص                                                             | اللدة                                                                                            |                |    |
|                  |            |                 | ي الطالب ٥                                                                       | ظم ◊ ﺭ                                                          | الوضع العام منتذ                                                                                 |                |    |
|                  |            |                 | مستندات الرسمية<br>دفع الانكثروني                                                |                                                                 |                                                                                                  |                |    |
|                  |            |                 | الأكاديمي، التي تتمكن من خلالما من<br>بياناتك الأكاديمية<br>- بياناتك الأكاديمية | و<br>أفي الطالب: مرحبا بك في يواية النظام<br>الاطلاع المفصل على |                                                                                                  |                |    |
|                  |            | o 🖨 오 🔂         | التي تحاج إنيما                                                                  | מגויצא ווגק וופיועס<br>2015                                     | جميع الحقوق محفوظة للجامعة الإسلامية ز                                                           |                |    |
|                  |            |                 | انبة طراعته.                                                                     | تعراضه مع امک                                                   | لأكاديمي لابي                                                                                    | اختد السحاب    | 03 |
| Г                |            |                 | ••<br>رقم الطالب                                                                 |                                                                 | الكتية                                                                                           |                |    |
|                  |            |                 | رقم الجوال                                                                       | ص                                                               | اللخص                                                                                            |                |    |
|                  |            |                 | عدد إنذارات المعدل 0                                                             |                                                                 | الوضع العام منتظم                                                                                |                |    |
|                  |            |                 |                                                                                  |                                                                 |                                                                                                  |                |    |
|                  |            |                 |                                                                                  |                                                                 | المستندات الرسمية                                                                                |                |    |
|                  |            |                 |                                                                                  | اسم الثموذج<br>ليا                                              | افادة انتظام طائب في الدراسات العا<br>بيان خاطية الاسان العامية                                  |                |    |
|                  |            |                 |                                                                                  | دمتو)                                                           | بيان بتوريع الريبات العلمية<br>بيان بتوزيع الرسائل العلمية<br>إفادة جامعية دراسية(الجامعة الاسلا |                |    |
|                  |            |                 |                                                                                  |                                                                 | السجل الاكاديمي<br>اقادة بفترة الاختبارات(دراسات عليا)                                           |                |    |
|                  |            |                 |                                                                                  |                                                                 | التعاريف و الإصدارات الطلابية                                                                    |                |    |
|                  |            |                 |                                                                                  |                                                                 | »تعريف طالب لمن يعمه الامر<br>»نموذج تذكرة مخفضة                                                 |                |    |
|                  |            | Lee3            |                                                                                  |                                                                 |                                                                                                  |                |    |
|                  |            | © @ <b>0</b> 0  |                                                                                  | 2                                                               | جميع الحقوق محفوظة لتجامعة الإسلامية 2015                                                        |                |    |
|                  | X          | it_iu           |                                                                                  | www.iu.                                                         | edu.sa                                                                                           |                |    |

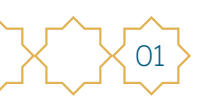

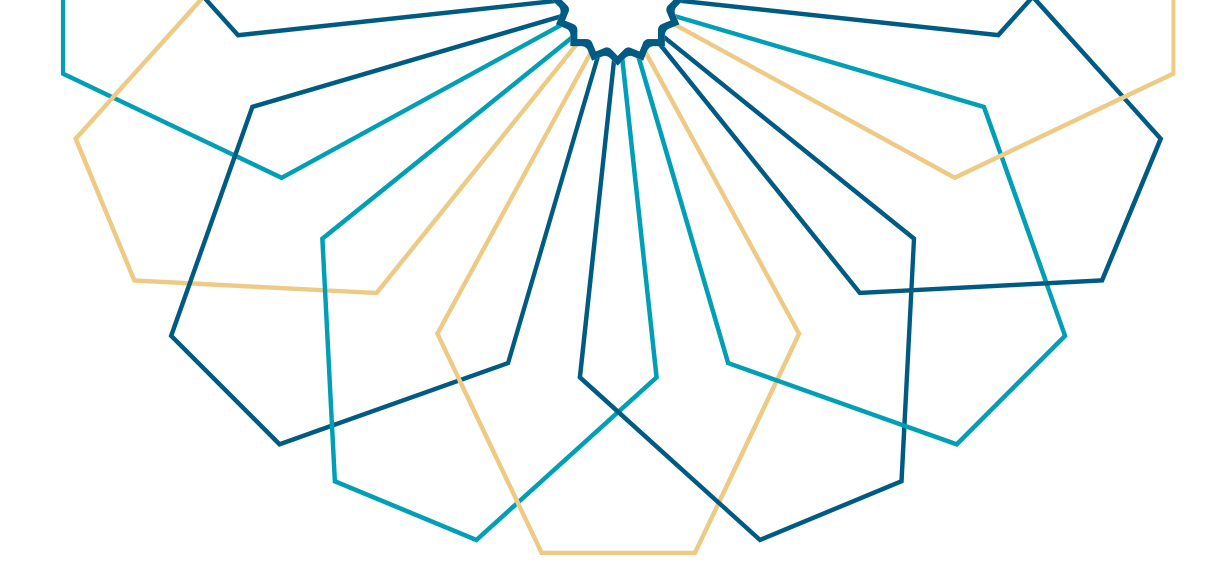

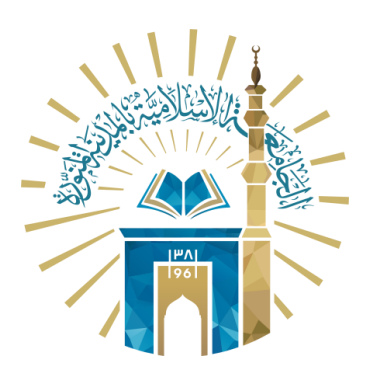

## عمادة التقنية والتعلم الإلكتروني بالجامعة الإسلامية

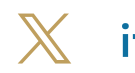

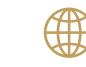

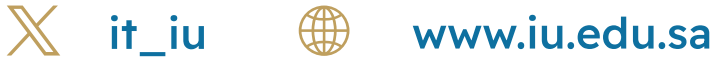